## 開始使用 精誠e學園app

Ć

iPhone、iPad 11.0 以上版本系統

iOS

SYSTEX Data Software Orchestration

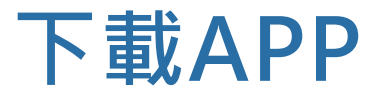

## ▪ 掃描QR-Code

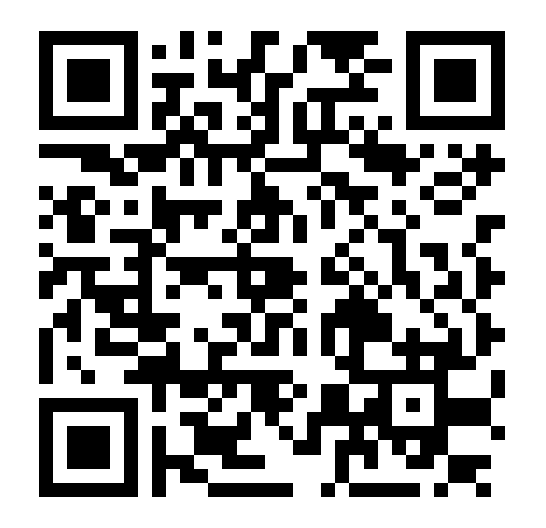

## iOS 安裝設定-信任APP

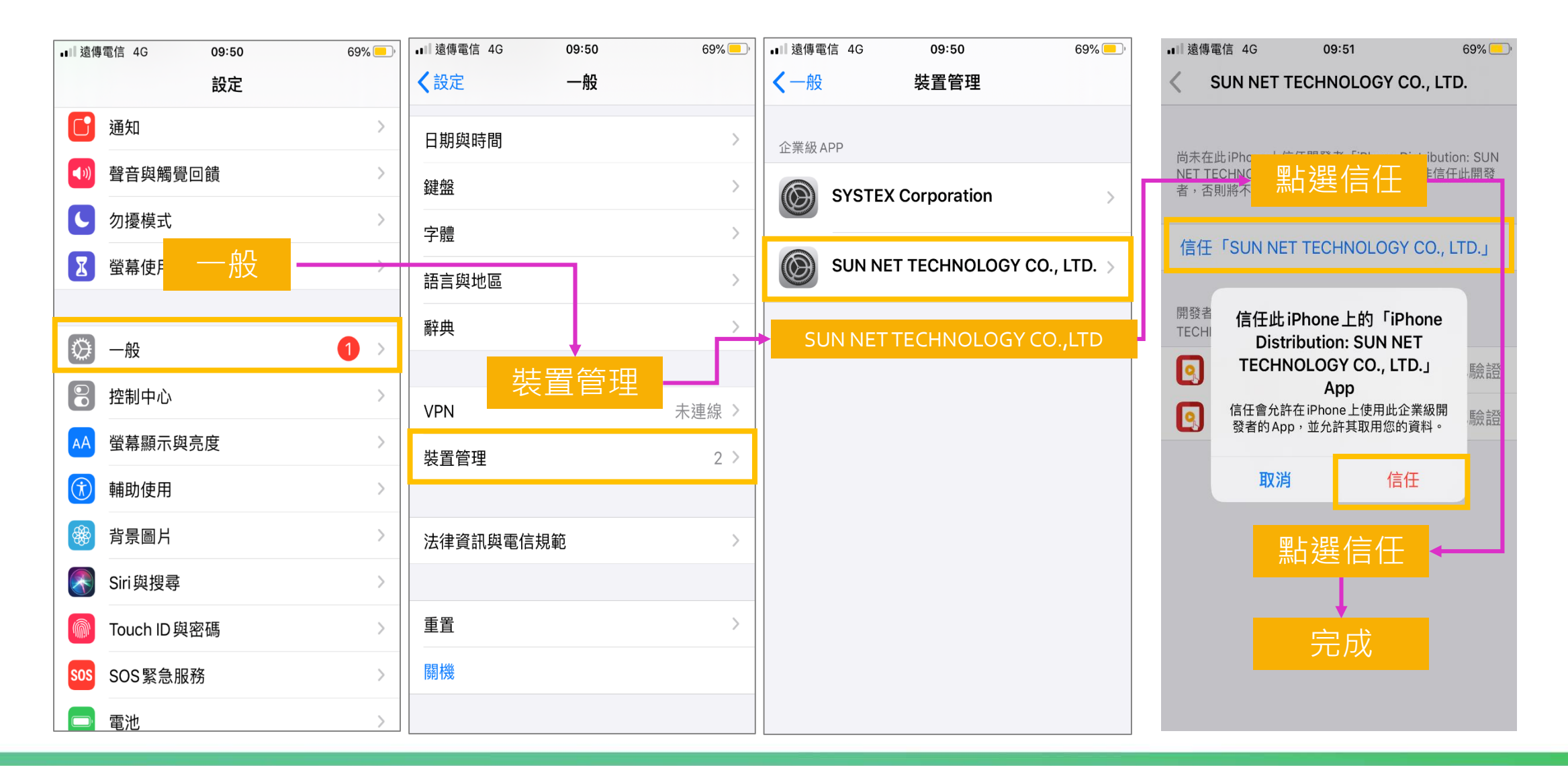

## 登入APP

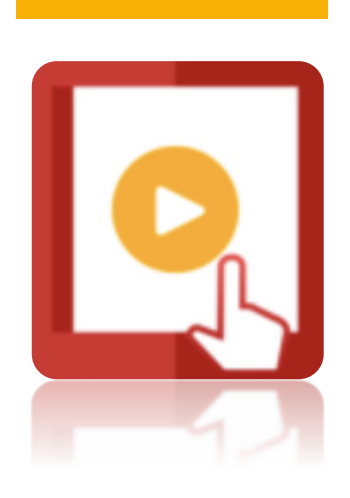

安裝完成後

開啟APP

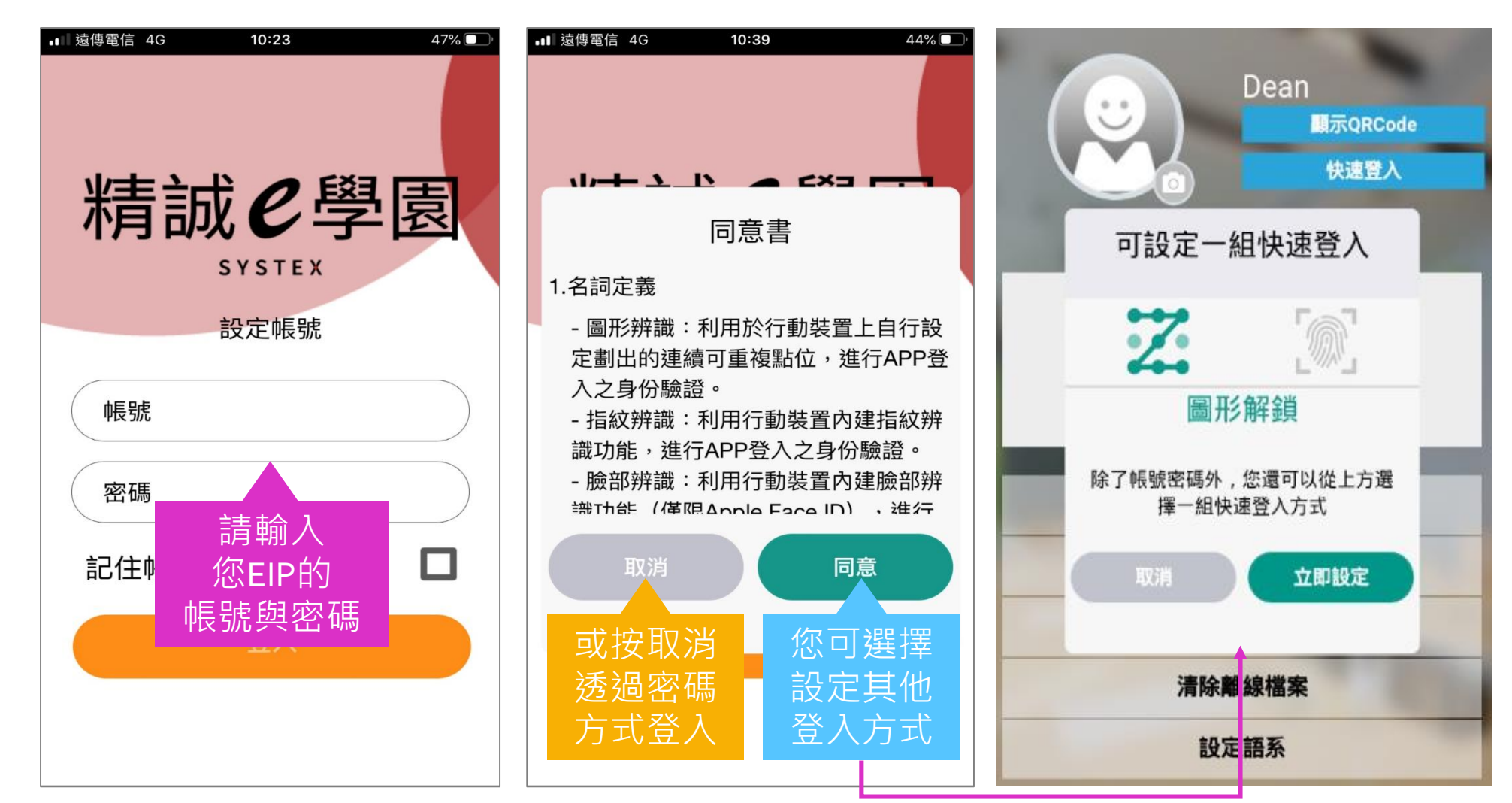

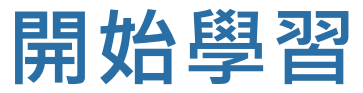

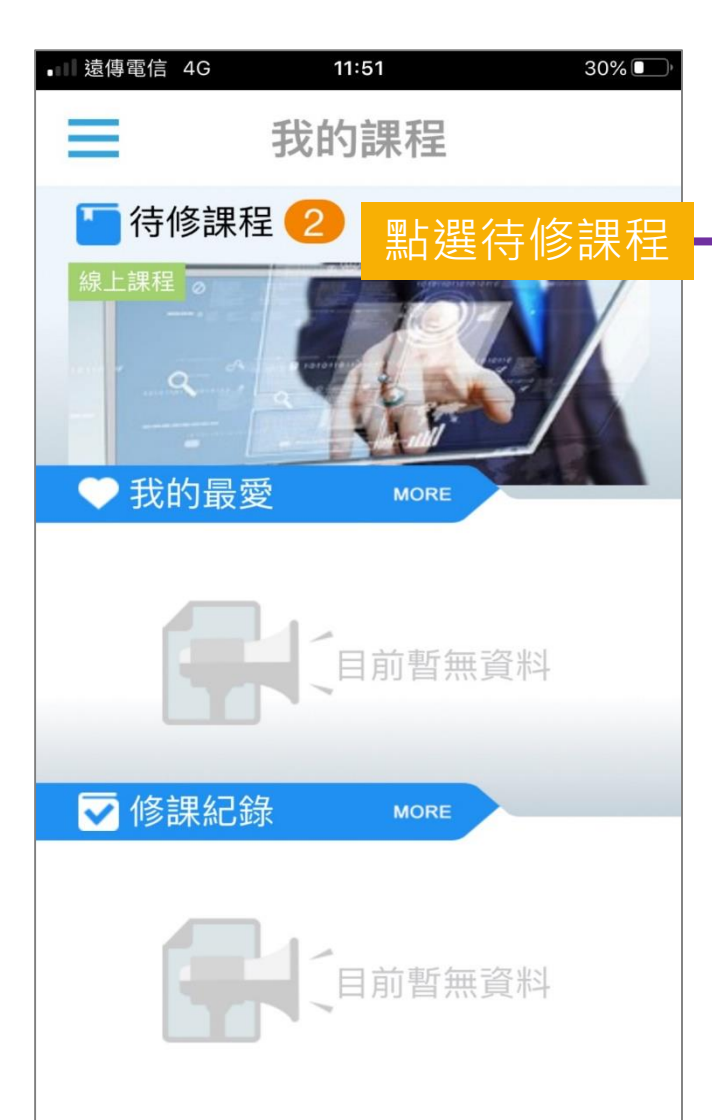

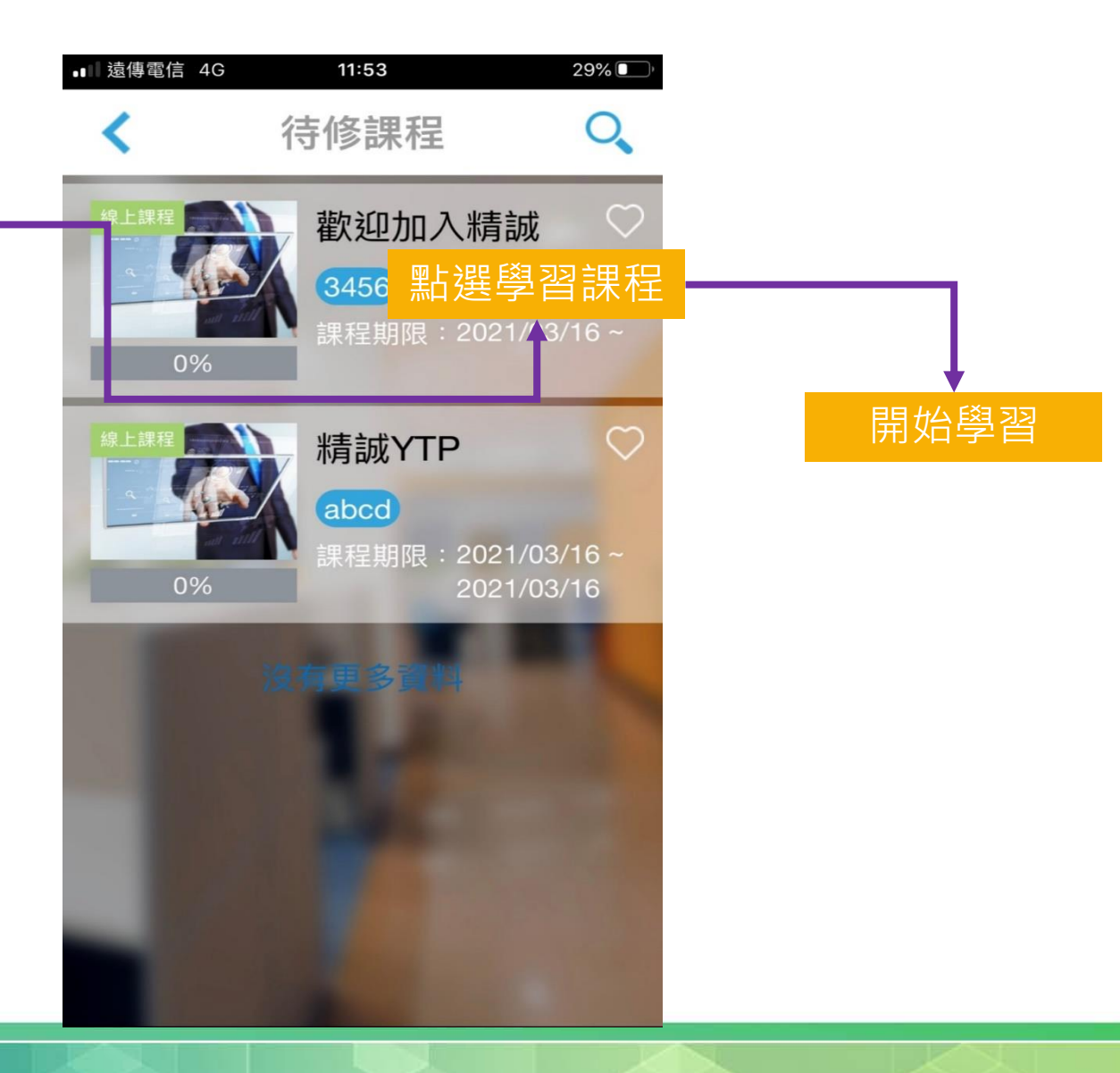